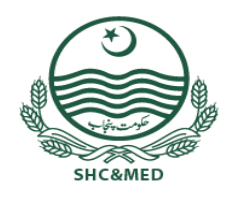

Specialized Healthcare & Medical Education Department

**USER MANUAL** 

#### ADHOC – SHC&ME APPOINTMENT WEB PORTAL

<u>Powered By: HEALTH INFORMATION & SERVICE DELIVERY UNIT (HISDU)</u>

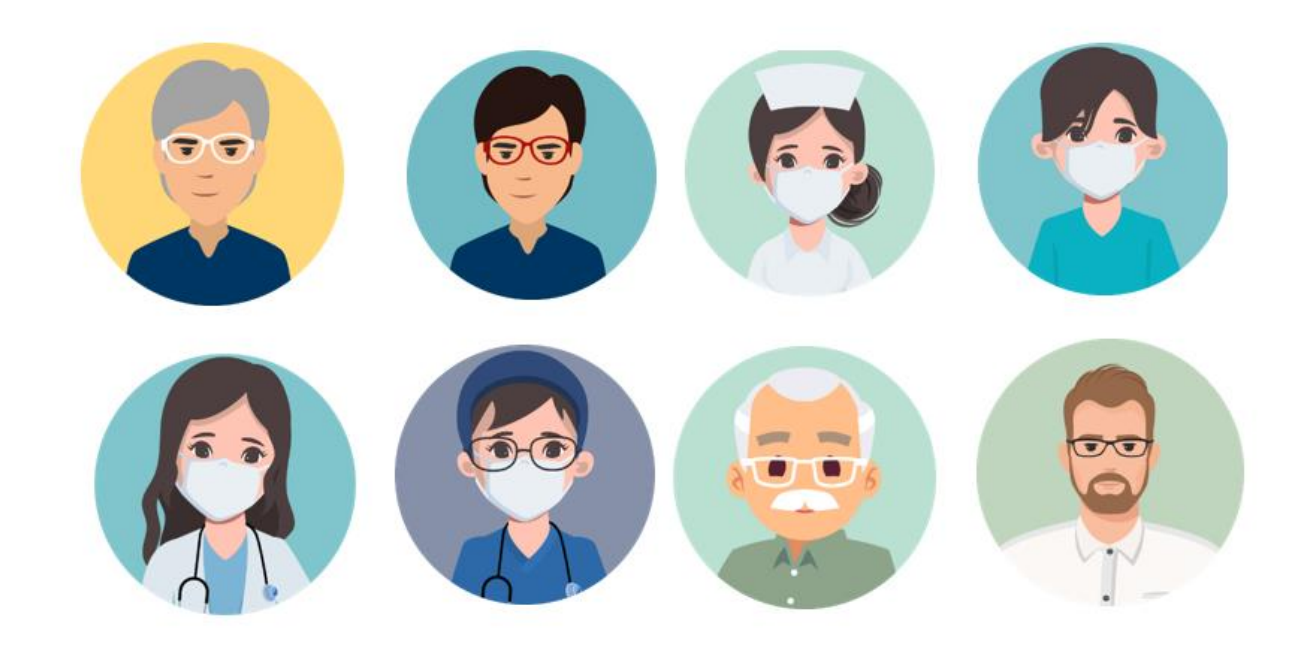

# Contents

| Gen  | eral Information                             | 3 |
|------|----------------------------------------------|---|
| Syst | em Overview                                  | 3 |
| Obje | ectives                                      | 3 |
| Appl | ication Requirements                         | 3 |
| Sup  | ported Language                              | 4 |
| Star | ting the Portal                              | 5 |
| New  | CNIC Registration                            | 6 |
| Appl | y on Adhoc Basis                             | 7 |
| 1.   | Select Post from the following List          | 8 |
| 2.   | Profile 1                                    | 0 |
| 3.   | Qualification 1                              | 1 |
| 4.   | Experience1                                  | 2 |
| 5.   | Preference 1                                 | 3 |
| Adh  | oc Portal Application Submission Guidelines1 | 6 |
|      |                                              |   |

#### **General Information**

#### **System Overview**

The Health Information and Service Delivery Unit (HISDU) of the Primary & Secondary Healthcare Department, Government of the Punjab has developed a web based Adhoc appointment portal.

#### **Objectives**

This Portal has been designed for the posting of below mentioned Posts on Adhoc basis in Tertiary Care Hospitals, Institutes, Colleges and Universities of SHC & ME department as listed below.

- Senior Registrar
- > Asst. Professor
- Associate Professor
- > Professor
- Dental Surgeon
- Specialist Doctor
- Medical Officer
- Women Medical Officer
- Head Nurse Female
- Head Nurse Male
- Charge Nurse Female
- Charge Nurse Male

### **Application Requirements**

The following items are required for the proper functioning of the application:

- Computer with network connection.
- Browser like Google Chrome, Mozilla Firefox, or Internet Explorer etc. to run the application.
- Internet connectivity with sufficient bandwidth /fast speed internet connection
- CPU with Intel 1 GHz or above Powered By: Health Information and Service Delivery Unit

#### ADHOC APPOINTMENT PORTAL-USER MANUAL

- 512 MB RAM (1GB or above is recommended)
- 5GB HDD (SSD) Space
- Windows Operating System

Supported Language English (United States)

## **Starting the Portal**

The application is available at the following website link:

https://hrmis.pshealthpunjab.gov.pk/adhoc/account

#### The login-page is as follows:

|                           | Apply on Adhoc Basis                                                                                                    |
|---------------------------|----------------------------------------------------------------------------------------------------|
| Enter your CNIC Number    | پ کاشاختی کار ڈنمبر پہلے سے درج ہے لہذااپنے پاس ور ڈ کااندراج کیجئے                                                       |
| 11111-111111-1            | Your CNIC is already registered, please enter your<br>password. You can reset password by clicking on Forgot<br>Password! |
|                           |                                                                                                    |
| Forgot Password?<br>LOGIN |                                                                                                    |
|                           |                                                                                                    |

Enter Your CNIC Number

(In case of any difficulty, please contact 1033 Helpline for assistance)

## **New CNIC Registration**

For new registration, you have to provide

- CNIC: 35202-5554567-8
- Mobile number: 0333-xxxxxxxx
- Email: xyz@gmail.com

← back

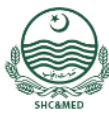

**Specialized Healthcare & Medical Education** Department

# **Apply on Adhoc Basis**

📥 User Manual

| CNIC<br>5555555555555 | آپ کے شاختی کارڈ نمبر کا پہلے سے اندراج موجود نہیں ہے۔لہذااپنے موبائل نمبراورای<br>میل ایڈریس کااندراج کرکے خود کور جسٹر کر وائیں۔موبائل نمبراورای میل ایڈریس پر |
|-----------------------|----------------------------------------------------------------------------------------------------|
| Mobile Number         | موصول ہونے والے پاس ور ڈسے لاگ اِن کریں۔                                                                                                    |
| 0332-4862798          | Your CNIC is not registered. Please enter your mobile                                                                                                    |
| Email                 | number and email address. You will recieve password on                                                                                                    |
| abc@gmail.com         | your mobile number and email address                                                                                                    |
|                       |                                                                                                    |
|                       |                                                                                                    |
| REGISTER ACCOUNT      |                                                                                                    |

Powered By: Health Information and Service Delivery Unit Page 6 | 16

# **Categories for Adhoc Application:**

At this stage user will Choose one Option from the following Options for further Process.

| Specialized Healthcare &<br>Medical Education<br>Department | Apply on Adhoc Basis                 |                                                                    |
|-------------------------------------------------------------|--------------------------------------|--------------------------------------------------------------------|
| 1 - 🔊 Select Post 2 - 🛔 Profile                             | 3 - 🌇 Qualification 4 - 🖨 Experience | 5 - 🗄 Preferences 6 - 🖨 Finalize & Print!                          |
| Choose one of following categorie<br>application            | زیش سے کسی ایک کاانتخاب es for adhoc | ایڈ حاک پر ایلانی کرنے کیلئے مندر جہ ذیل دی گئی کیٹیگر پر<br>کریں۔ |
| SENIOR REGISTRARS (BS-18)                                   | ASSISTANT PROFESSORS<br>(BS-18)      | ASSOCIATE PROFESSORS<br>(BS-19)                                    |
| PROFESSORS (BS-20)                                          | HEAD NURSE FEMALE(BS-17)             | HEAD NURSE MALE(BS-17)                                             |

(For Change in Mobile number, or email please contact 1033 helpline)

After entering password, press login button for further continuation.

# **Apply on Adhoc Basis**

| ۱ : ﷺ Select Post       2 - ف Profile       3 - Qualification       4 - @ Experience       5 - Preferences       6 - Prinalize & Prinalize & Prin | Specialized Healthca<br>Medical Education<br>Department                     | re & Apply on A                | dhoc Basis         |                                         |                                     |                        |
|----------------------------------------------------------------------------------------------------|-----------------------------------------------------------------------------|--------------------------------|--------------------|-----------------------------------------|-------------------------------------|------------------------|
| Enter your data correctly and upload the<br>required documents then press the Save &<br>Proceed button<br>CNIC * Name * S/D/W of *<br>1111-111111-1<br>Rana Tauseef<br>Ahmed<br>Gender * Date of Birth * Age * Domicile * Marital Status *<br>Male 	 04/08/2004<br>T Bahawainagar 	 Single 	 *<br>Mobile * (SIMS alerts will be sent on mobile number)<br>D349-4922600<br>Address * (House No., Street No., Colony/Block, Tehail, District)<br>House v & Nayab sector Lahore<br>PMC Number * PMC Registation Date * PMC Valid Upto *                                                                                                    | 1 - 🞓 Select Post 2 - 🛔 Profile                                             | 3 - 🎦 Qualification            | 4 - 🖨 Experience   | 5 - 🖫 Preferences                       | 6 - ⊖ Finalize                      | & Print!               |
| CNIC * Name * S/D/W of *          CNIC *       Name *       S/D/W of *         11111-111111-1       Rana Tauseef       Ahmed         Gender *       Date of Birth *       Age *       Domicile *       Marital Status *         Male       ▼       04/08/2004       IT       Bahawalnagar       ▼       Single ▼         Mobile * (SMS alerts will be sent on mobile number)       Email *       0349-4922600       abc@gmail.com         Address * (House No., Street No., Colony/Block, Tehail, District)       House v & Nayab sector Lahore       PMC Registation Date *       PMC Valid Upto *                                                                                                    | inter your data correctly an<br>equired documents then pr<br>Proceed button | d upload the<br>ess the Save & | نرنے کے بعد سیواور | ئے اور مطلوبہ کاغذات الچاد <sup>ک</sup> | ے کادر ست اندران کیچ<br>بٹن دیائیں۔ | پنے کوائف<br>پروسیڈ کا |
| Initialitie     Rana Tauseef     Ahmed       Gender *     Date of Birth *     Age *     Domicile *     Marital Status *       Male     v     04/08/2004     IT     Bahawalnagar     v     Single     v       Mobile * (SMS alerts will be sent on mobile number)     Email *     O349-4922600     abc@gmail.com       Address * (House No., Street No., Colony/Block, Tehsil, District)     House v 6 Nayab sector Lahore     PMC Registation Date *     PMC Valid Upto *                                                                                                    | CNIC *                                                                      | Name *                         |                    | S/D/W of *                              |                                     |                        |
| Gender *     Date of Birth *     Age *     Domicile *     Marital Status *       Male     •     04/08/2004     •     17     BahawaInagar     •     Single     •       Mobile * (SMS alerts will be sent on mobile number)     Email *     •     •     •     •     •       Mobile * (SMS alerts will be sent on mobile number)     Email *     •     •     •     •     •       0349-4922600     •     •     •     •     •     •     •     •       Address * (House No., Street No., Colony/Block, Tehsil, District)     •     •     •     •     •       House v 6 Nayab sector Lahore     •     •     •     •     •     •                                                                                                    | 11111-111111-1                                                              | Rana Tauseef                   |                    | Ahmed                                   |                                     |                        |
| Male     •     04/08/2004     Image: Text Single     •       Mobile * (SMS alerts will be sent on mobile number)     Email *       0349-4922600     abc@gmail.com   Address * (House No., Street No., Colony/Block, Tehsil, District) House v 6 Nayab sector Lahore PMC Number * PMC Registation Date * PMC Valid Upto *                                                                                                    | Gender * Date                                                               | e of Birth *                   | Age * Domicile *   |                                         | Marital Status *                    |                        |
| Mobile * (SMS alerts will be sent on mobile number)     Email *       0349-4922600     abc@gmail.com       Address * (House No., Street No., Colony/Block, Tehsil, District)       House v 6 Nayab sector Lahore       PMC Number *     PMC Registation Date *       PMC Valid Upto *                                                                                                    | Male • 04                                                                   | /08/2004                       | 17 Bahawalna       | agar 🔻                                  | Single                              | •                      |
| 0349-4922600 abc@gmail.com Address * (House No., Street No., Colony/Block, Tehsil, District) House v 6 Nayab sector Lahore PMC Number * PMC Registation Date * PMC Valid Upto *                                                                                                    | Mobile * (SMS alerts will be sent on mobile                                 | number)                        | Email *            |                                         |                                     |                        |
| Address * (House No. , Street No. , Colony/Block, Tehsil, District)<br>House v 6 Nayab sector Lahore<br>PMC Number * PMC Registation Date * PMC Valid Upto *                                                                                                    | 0349-4922600                                                                |                                | abc@gmail.com      |                                         |                                     |                        |
| House v 6 Nayab sector Lahore PMC Number * PMC Registation Date * PMC Valid Upto *                                                                                                    | Address * (House No. , Street No. , Colony/B                                | lock, Tehsil, District)        |                    |                                         |                                     |                        |
| PMC Number * PMC Registation Date * PMC Valid Upto *                                                                                                    | House v 6 Nayab sector Lahore                                               |                                |                    |                                         |                                     |                        |
|                                                                                                    | PMC Number *                                                                | PMC Registation Date *         |                    | PMC Valid Upto *                        |                                     |                        |
| 545454 15/09/2022 🖬 15/09/2022                                                                                                    | 545454                                                                      | 15/09/2022                     | 8                  | 15/09/2022                              |                                     |                        |

Choose one of following categories for Adhoc Application:

# **1.Select Post from the following List**

- Senior Registrar
- > Asst. Professor
- Associate Professor
- Professor
- Dental Surgeon
- Specialist Doctor
- Medical Officer
- Women Medical Officer
- Head Nurse Female
- Head Nurse Male
- Charge Nurse Female
- Charge Nurse Male

Required qualification and Number of vacant seats provided against each category option.

### **Required Documents:**

In this section user will upload their particular documents at the following page. This is the Listed below:

- Passport Size Photo
- > CNIC
- > Domicile
- > PMC
- Hafiz-e-Quran
- > Hifz Certificate

| ADHOC | APPOINT | MENT PORTA | L-USER MANUAL |
|-------|---------|------------|---------------|
|-------|---------|------------|---------------|

|                                   | REQUIREL                                  | DOCUMENTS                                 |                                           |
|-----------------------------------|-------------------------------------------|-------------------------------------------|-------------------------------------------|
| Passport Size Photo *             | CNIC *                                    | Domicile *                                | PMC *                                     |
| (only .jpg format of maximum 5mb) | (only .jpg or .pdf format of maximum 5mb) | (only .jpg or .pdf format of maximum 5mb) | (only .jpg or .pdf format of maximum 5mb) |
|                                   | Chasse Photo                              |                                           |                                           |
|                                   | Choose Photo                              |                                           |                                           |

Similarly, candidate will select the desire post on which he/she wants to apply.

## 2. Profile

In Profile applicant have to provide following requisite information

- Picture
- CNIC
- Name
- S/D/W of
- Gender
- DOB
- Age
- Domicile
- Marital Status
- Mobile
- Secondary Landline
- Email
- Address
- PMC No.
- PMDC No.
- PMDC valid Up to
- PMDC Picture
- Hafiz Quran (Y/N)
- CNIC (jpg/pdf up to 5 mb)
- Domicile (jpg/pdf up to 5 mb)

### 3. Qualification

This Stage having different fields like:

- > Degree/ Certificate
- > Institute/University/Board
- > Total Marks
- > Obtained Marks
- > Passing Year

Choose the correct qualification with total and obtained marks, and upload requisite documents. (Wrong Information may stop application process)

| ea<br>clu<br>olo<br>ron  | se correctly ente<br>iding total mark<br>ad the required on<br>g entry your req | er your educ<br>s and obtair<br>document. I<br>juest will no | ational data<br>ned marks and<br>n case of any<br>t be processed | ماصل کردہ تمبر دل کا<br>اندراج کی صورت میں               | ب داندراج کیجیجئے۔ ٹوٹل دو<br>ریں۔ کسی تیمی قشم کے غلط<br>روک دیاجائے گا۔ | پیخ لطبیحی کوائف کادرست امتخار<br>.راج اور مطلوبه کاغذات ایلود <sup>و</sup> کر<br>پ کی درخواست پر عمل درآمدر |
|--------------------------|---------------------------------------------------------------------------------|--------------------------------------------------------------|------------------------------------------------------------------|----------------------------------------------------------|---------------------------------------------------------------------------|----------------------------------------------------------------------------------------------------|
| egree<br>Selec<br>otal N | s / Certificate *<br>ct Degree<br>Varks * Obtain                                | •<br>ed Marks *                                              | Institute / University / Board<br>Passing Year *<br>year 🗎       | Document (only ion, odf of m<br>Choose File No file choo | Degree From<br>Pakistan<br>solmum Smb)<br>sen                             | O Foreign Country<br>Same                                                                                    |
| Sr.                      | Institute / University                                                          | Qualificati                                                  | on                                                               |                                                          | A                                                                         | etion                                                                                                    |
| 1.                       | BISE Lehore                                                                     | Matriculat<br>Marka: 940<br>Passing W                        | lon<br>1/1100<br>1er: 2014                                       |                                                          | I                                                                         | Remove                                                                                                    |
| 2.                       | BISE Lehore                                                                     | Intermedia<br>Marks: 990<br>Passing W                        | te<br>1/1100<br>ser: 2013                                        |                                                          |                                                                           | Remove                                                                                                    |
| 3.                       | King Edward Medical<br>University                                               | First Profe<br>Marks: 80<br>Passing W                        | ssional MBBS-I<br>0/1000<br>sar: 2015                            |                                                          |                                                                           | Remove                                                                                                    |
| 4.                       | BISE Lehore                                                                     | First Profe<br>Marks: 900<br>Passing Ye                      | ssional MBBS-II<br>0/1000<br>aar: 2017                           |                                                          |                                                                           | Remove                                                                                                    |
| 5.                       | king edward medical university                                                  | First Profe<br>Marks: 950<br>Passing W                       | ssional MBBS-III<br>0/1000<br>aar: 2016                          |                                                          | 1                                                                         | Remove                                                                                                    |
| 6.                       | king edward medical university                                                  | First Profe<br>Marks: 960<br>Passing W                       | ssional MBBS-IV<br>0/1000<br>sar: 2018                           |                                                          | 1                                                                         | Remove                                                                                                    |
| 7.                       | king edward medical<br>university                                               | FCPS Part<br>Marka: 660<br>Passing Vo                        | ()<br>1/1000<br>1er: 2018                                        |                                                          |                                                                           | Remove                                                                                                    |
| 8.                       | king edward medical                                                             | FCPS Part<br>Marks: 660                                      | (II)<br>0/1000                                                   |                                                          |                                                                           | Remova                                                                                                    |

# 4. Experience

Choose the correct experience, and upload requisite documents. (Wrong Information may stop application process)

| Please<br>upload<br>wrong<br>House<br>so the | correctly<br>the requi<br>entry you<br>job will n<br>experience | enter your exp<br>red document.<br>r request will n<br>ot be considere<br>ce as house job | erience data a<br>In case of any<br>ot be process<br>ed as experien | طلوبه کاغذات ایلوژ<br>خواست پر عمل در آید<br>ed<br>ce, | یسجئے۔اپنے تجربہ سر ٹیفیکیٹ وم<br>ررانح کی صورت میں آپ کی در | پنے تجربے کادرست اندرائ<br>ریں۔ سی بھی قشم کے غلطاند<br>وک دیاجائے گا۔ |
|----------------------------------------------|-----------------------------------------------------------------|-------------------------------------------------------------------------------------------|---------------------------------------------------------------------|--------------------------------------------------------|--------------------------------------------------------------|------------------------------------------------------------------------|
| ontoro                                       |                                                                 |                                                                                           | must not be                                                         |                                                        |                                                              |                                                                        |
| mere                                         | d                                                               |                                                                                           |                                                                     |                                                        |                                                              |                                                                        |
| O<br>Public<br>Sector                        | ⊖<br>Private<br>Sector                                          | Health Facility *                                                                         |                                                                     | Job Title *                                            |                                                              | Experience Type *<br>Select Type •                                     |
| Duration (                                   | from) *                                                         | Duration (to) *                                                                           | Experience Ceritific                                                | ate * (only .jpg, .pdf of maximum &mb)                 | _                                                            | Saue .                                                                 |
| days (mage)                                  |                                                                 | day/monut/year                                                                            | Choose File   No file                                               | le chosen                                              |                                                              | Garc                                                                   |
| day/mor                                      | unyyeur 🖽                                                       |                                                                                           |                                                                     |                                                        |                                                              |                                                                        |
| day/mor                                      | Attachment                                                      | Organization                                                                              | Job                                                                 | Title                                                  | Туре                                                         | Action                                                                 |
| day/mor<br>Sr.<br>1.                         | Attachment                                                      | Organization<br>lahore hjgdsa<br>hgfdhsah                                                 | Job<br>ahas Fron                                                    | <b>Title</b><br>n 04/01/2022 - <b>To</b> 02/04/2021    | Type<br>Public Sector - Clinical                             | Action                                                                 |

### 5. Preference

In preference tab, could be applied on all vacant post in all Institutes Colleges,

Medical Universities and Tertiary care Hospitals.

When you will press green '**Apply now**' button, then green color of button will change to color-less '**Remove**' button (This means you have given one preference against mentioned seat)

| CONS.                                        | Specialized Health<br>Medical Education<br>Department                               | Apply on                                                              | Adhoc Basis                                                            |                                                                  |                                        |
|----------------------------------------------|-------------------------------------------------------------------------------------|-----------------------------------------------------------------------|------------------------------------------------------------------------|------------------------------------------------------------------|----------------------------------------|
| 1 - 🎓 Sel                                    | ect Post 2 - 🎍 Pro                                                                  | ofile 3 - Dualification                                               | 4 - 🖾 Experience 5 - 🗮 P                                               | references 6 - 🔒 Finali                                          | ize & Print!                           |
| You can<br>districts<br>preferen<br>to chang | apply for any vac<br>of Punjab. Please<br>ces in order. Click<br>ge the preferences | cant seats in all<br>e select your<br>< Review Preferences<br>s order | ایلانی کیاجا سکتا ہے۔اپنی ترجیحات کو<br>لرنے کے لیے جائزہ ترجیح پر کلک | ، تمام اعنلاع کی خالی آسامیوں پر<br>فنب کریں۔ ترجیحات کو تبدیل ک | صوبہ بھر میں<br>ترتیب میں منت<br>کریں۔ |
| stricts *                                    |                                                                                     |                                                                       | Health Facilities *                                                    |                                                                  |                                        |
| Bahawalpur                                   |                                                                                     |                                                                       | ▼ Colleges                                                             |                                                                  | •                                      |
| No #                                         | Name                                                                                |                                                                       |                                                                        | Action                                                           |                                        |
| 1                                            | Quaid-e-Azam Medical Co                                                             | ollege, Bahawalpur City, Bahawalpur                                   |                                                                        | Apply Now                                                        |                                        |
|                                              |                                                                                     |                                                                       |                                                                        |                                                                  |                                        |
|                                              |                                                                                     | Revie                                                                 | w Preferences                                                          | Logout                                                           |                                        |
|                                              |                                                                                     | Powered by Health Informa                                             | tion and Service Delivery Unit (HISDU)                                 |                                                                  |                                        |

## **Declaration:**

In this section, User will intimate that all Provided information is correct. If anything founds forge at any stage in this form then form may be Rejected.

| SHCAMED                   | Specialized Healthcare &<br>Medical Education<br>Department                                                                                       | Apply on Adhoc Basis                              |                                    |                                                                                                    |
|---------------------------|----------------------------------------------------------------------------------------------------|---------------------------------------------------|------------------------------------|----------------------------------------------------------------------------------------------------|
| 1 - 🎓                     | Select Post 2 - 🌡 Profile                                                                                                    | 3 - Dualification 4 - D Experience                | 5 - 📰 Preferences                  | 6 - 🖨 Finalize & Print!                                                                                                    |
| Please                    | confirm your preferences.                                                                                                    | ترجیج <b>ات ک</b> اآرڈر تبدیل کر You can change   | نصديق كرين-آبايني                  | براہ کر م اپنی ترجیحات کی ن                                                                                                  |
| he ord                    | ler of your preferences                                                                                                    |                                                   | ··                                 | بر من و ۲ پال و یا ت ک<br>سکتے ہیں۔                                                                                          |
| he ord                    | ler of your preferences Preference                                                                                                    |                                                   | DateTime                           | برون که ایکن کو می <b>ون ک</b> ر کا<br>سکتے ہیں۔                                                                             |
| he ord<br>№.<br>1.        | Preference<br>Bahawal Victoria Hospital, Bahawalpur C                                                                                             | Sity, Bahawalpur                                  | DateTime                           | برون و این و یک و یک و کان<br>سکتے ہیں۔<br>2 02:22 PM                                                                        |
| he ord<br>No.<br>1.<br>2. | Ier of your preferences           Preference           Bahawal Victoria Hospital, Bahawalpur C           Cardiology and Cardic Surgery Block atta | ity, Bahawalpur<br>ached B.V Hospital, Bahawalpur | DateTime<br>19/09/202<br>19/09/202 | بیل کے بیل کے بیل کے بیل کے بیل کے بیل کے بیل کے بیل کے بیل کے بیل کے بیل کے بیل کے بیل کے بیل کے بیل کے بیل ک<br>2 02:22 PM |

I hereby declare that the documents and information provided is true and correct
 I also understand that any willful dishonesty may render for refusal of this application

| Submit Application & Print      | Logout                            |
|---------------------------------|-----------------------------------|
| Powered by Health Information a | and Service Delivery Unit (HISDU) |

# **Application Submitted:**

This is the last Screen, after successfully filling the data as well as uploaded the required documents user will submit their form.

| (# Select Post 2-                                                   | & Profile                                                             | 2                           | - Qualification              | 4-@Bg                | efence             | S-[] Preferences     | 6-@Rhabs&                 |
|---------------------------------------------------------------------|-----------------------------------------------------------------------|-----------------------------|------------------------------|----------------------|--------------------|----------------------|---------------------------|
| lication Complete                                                   | d. Your                                                               | applicat                    | tion will be                 | 6                    | 5462 Se            | 1.11 NO. 8           | ت تحل جد کار بر           |
| ed here after final                                                 | submi                                                                 | ission &                    | print                        | ني تعديق<br>بي تعديق | لسكرجو يراوكرم.    | دى جائے كى ري نے ليے | ت یہاں شکل تن<br>لک تریں۔ |
| gelaution No. 12121 - 16466-6620 13                                 | e 94                                                                  | 2950MU25                    | D HENJHOARE & ME<br>Adhoo Ag | DICAL EDUCATIN       | ON DEPARTMENT      |                      | Mine Application          |
| Name: Rate Taused SIDW                                              | of Ahmed                                                              | CNIC: 11111-                | 0000004-0                    |                      |                    |                      |                           |
| 0.00: 01002001 Age: 10 y                                            | ANE.                                                                  |                             |                              |                      |                    |                      |                           |
| Cell No: 00194822000 Dom                                            | iclin: Raha                                                           | walcogar                    |                              |                      |                    |                      |                           |
| mail: abc@gnail.com                                                 |                                                                       |                             |                              |                      |                    |                      |                           |
| Address: House v & Nayab se                                         | ctor Lahore                                                           |                             |                              |                      |                    |                      |                           |
| DUNLIFICATION:                                                      |                                                                       |                             |                              |                      |                    |                      |                           |
| Institute / University / D                                          | /University / Board                                                   |                             | Degree                       |                      | kar of Passing     | Obtained Marks       | Total Marks               |
| RISE Labore                                                         |                                                                       | Matriculation               |                              | 2014                 |                    | 910                  | 1100                      |
| BISE Labore                                                         |                                                                       | intermediate                |                              | 2013                 |                    | 990                  | 1100                      |
| King Edward Medical University                                      |                                                                       | First Professional MBRS-I   |                              | 2015                 |                    | 800                  | 1000                      |
| BISE Labore                                                         |                                                                       | First Professional MBRS-II  |                              | 2017                 |                    | 900                  | 1000                      |
| king edward medical university                                      |                                                                       | First Professional MBRS-III |                              | 2016                 |                    | 950                  | 1000                      |
| king edward medical university                                      |                                                                       | First Professional MBRS-IV  |                              | 2010                 |                    | 900                  | 1000                      |
| king edward medical university                                      |                                                                       | FOPS Pat ()                 |                              | 2010                 |                    | 660                  | 1000                      |
| king edward medical university                                      |                                                                       | PCPS Part (II)              |                              | 2017                 |                    | 000 1000             |                           |
| DPORIDUCE:                                                          |                                                                       |                             |                              |                      |                    |                      |                           |
|                                                                     |                                                                       |                             |                              |                      |                    | Duration             |                           |
| Tisates Facility                                                    |                                                                       |                             | Job TB                       | Fran                 |                    | То                   |                           |
| lahow higdsahas.                                                    |                                                                       |                             | hgithea                      | n                    | 01/2022            | 04/2021              |                           |
| exhrigatijef                                                        |                                                                       |                             | sahgfdads.                   |                      | 082010             | 09/2022              |                           |
| Preferences:                                                        |                                                                       |                             |                              |                      |                    |                      |                           |
| Sr Not                                                              |                                                                       |                             |                              | Health Facility      | v                  |                      |                           |
| 4                                                                   | Bahawali Victoria Hospital, Bahawalpur City, Bahawalpur               |                             |                              |                      |                    |                      |                           |
| 2                                                                   | Cardiology and Cardic Surgery Block attached B.V Hospital, Bahaenipur |                             |                              |                      |                    |                      |                           |
| 3                                                                   |                                                                       |                             | Quaid-e-Azam Medic           | d College, Baba      | walpur City, Bahaw | nipur                |                           |
| tral Experience: 7 years<br>courners: Istached: 10<br>reference:: 2 |                                                                       |                             |                              |                      |                    |                      |                           |
|                                                                     |                                                                       |                             |                              |                      |                    |                      |                           |

## Adhoc Portal Application Submission Guidelines

- 1. Go to hrmis.pshealthpunjab.gov.pk/adhoc via internet browser
- 2. Enter your CNIC
- 3. If you are already registered, enter your password and press login button
- 4. If you are not registered, you will be redirected to registration page
- 5. On registration page, enter your CNIC, Email and Mobile No. and press register account button. Then, a system generated password will be sent to you given Mobile No. and Email
- 6. Now login to your account by giving CNIC and Password
- 7. You will be directed to available jobs list page from which you can select the designation by pressing apply now button for which you want to submit the application
- 8. On next page, you can view vacancy details district and health facility wise.
- 9. On top, press profile button to go the profile details page, there you can enter your profile details.
- 10. Press save & proceed button to go to qualification page
- 11. Now you can add your all qualifications in details and can also attach the qualification documents respectively.
- 12. Press proceed button on the bottom to go to the experience page
- 13. There you can add your all experience in details and can also attach the experience letters respectively.
- 14. Press proceed button on the bottom to go to the preferences page
- 15. There you can add multiple preferences by clicking on the district name, health facilities names will be shown following the apply now button. Click that apply now button to add it in your preferences list. You can also remove that preference by pressing the remove button which will be on the same place as apply now button was
- 16. Press review preferences button on the bottom to review your preferences on the next page
- 17. Now press finalize and print button to review your final application
- 18. After reviewing your application carefully, finally press the log out button to complete your application submission process